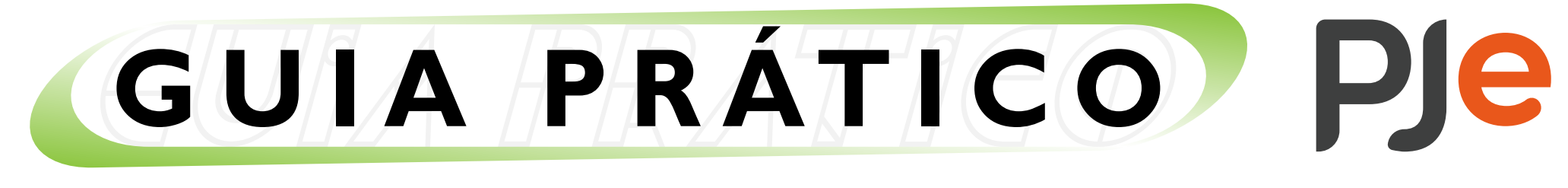

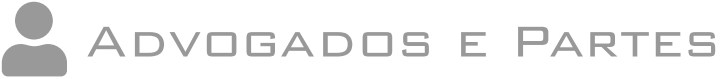

## Arquivos no padrão PDF/A

Veja como converter um arquivo no formato PDF/A.

## No Microsoft Word

Para salvar um arquivo no formato PDF/A a partir do Word é preciso executar os seguintes passos:

I. Acesse o menu "Arquivo > Salvar Como";

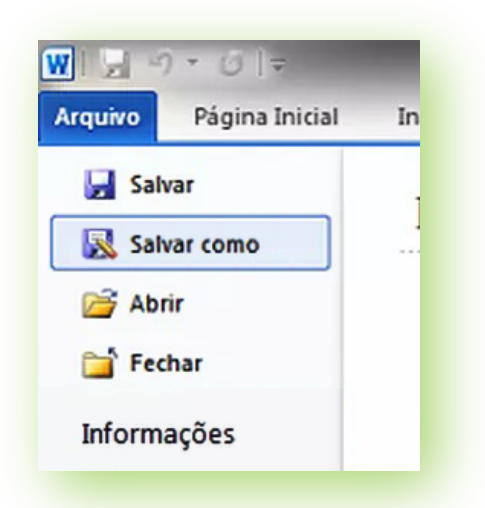

2. Escolha a pasta em que deseja salvar o documento, defina o nome do arquivo, selecione "PDF (\*.pdf)" em "Tipo" e clique no botão "Opções...";

| 🖉 🔄 🖷 🖉 Documentos 🔸 PDF-A                                                                                                    |                             | ✓ ✓ Pesquisar Downloads     |
|----------------------------------------------------------------------------------------------------|-----------------------------|-----------------------------|
| Organizar 🔻 Nova pasta                                                                                                    |                             | I • (                       |
| Security Security Se | Nenhum item corresp         | ponde à pesquisa.           |
| 🚍 Bibliotecas                                                                                                    |                             |                             |
| Documentos                                                                                                    |                             |                             |
| E Imagens                                                                                                    |                             |                             |
| 🖻 🎝 Músicas                                                                                                    |                             |                             |
| Vídeos                                                                                                    |                             |                             |
|                                                                                                    |                             |                             |
| Entroperation                                                                                                    |                             |                             |
| ▷ 🖵 Suporte (G:) 🗏                                                                                                    |                             |                             |
| 🖻 🚅 Disco Backup (\\                                                                                                    |                             |                             |
| Þ 坖 GTI (ŀ:)                                                                                                    |                             |                             |
| Þ 🚅 ADMSUPORTE (k                                                                                                    |                             |                             |
| 📬 Rede                                                                                                    |                             |                             |
| Nome do arquivo: Tutorial PDF-A.pdf                                                                                                    |                             |                             |
| Tipo: PDF (*,pdf)                                                                                                    |                             |                             |
| Autores: lucasss                                                                                                    | Marcas: Adicionar uma marca | Título: Adicionar um título |
| Otimizar para:                                                                                                    | <u>O</u> pções              |                             |
| <ul> <li>Tamanho mínimo<br/>(publicando online)</li> </ul>                                                                                                    | publicação                  |                             |
|                                                                                                    |                             |                             |

3. No campo "Opções de PDF", marque a caixa "Compatível com ISO 19005-1 (PDF/A)" e clique em "OK";

| Opções               | 8 ×                                         |
|----------------------|---------------------------------------------|
| Intervalo de página  | s                                           |
| Iudo                 |                                             |
| Página <u>a</u> tual |                                             |
| 🔘 Seleção            |                                             |
| Página(s) De:        | 1 A Para: 1 A                               |
| Publicar             |                                             |
| Ocumento             |                                             |
| 🔘 Documento mo       | ostrando marcação                           |
| Incluir informações  | não imprimíveis                             |
| Criar indicador      | res usando:                                 |
| Títulos              |                                             |
| Indicadores          | do Word                                     |
| ✓ Propriedades c     | do documento                                |
| Marcas estrutu       | rais do documento para acessibilidade       |
| Opções de PDF        |                                             |
| Compatível cor       | m ISO 19005-1 (PDF/A)                       |
| 🗹 Texto em bitma     | ap quando as fontes não podem ser inseridas |
| Criptografar o       | documento com uma senha                     |
|                      |                                             |
|                      | Cancelar                                    |

4. Por fim, clique em "Salvar".

## No LibreOffice

Para converter um arquivo para o formato PDF/A a partir do LibreOffice é preciso executar os seguintes passos:

I. Acesse o menu "Arquivo > Exportar como > Exportar como PDF...";

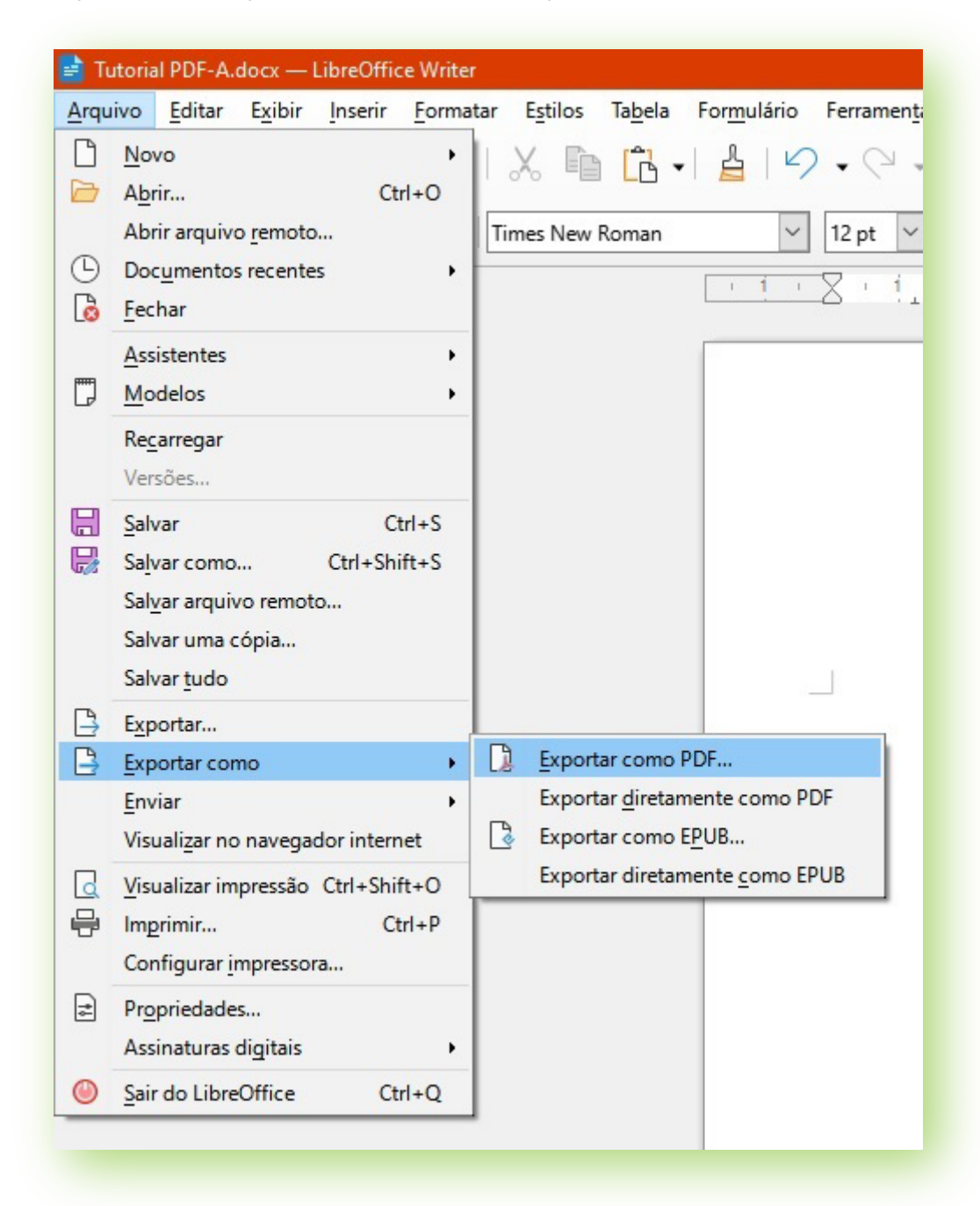

2. Na aba "Geral", selecione a opção "Arquival (PDF/A, ISO 19005)", selecione a opção "PDF/A-1b" em "Versão PDF/A:" e clique em "Exportar";

| ntervalo                                                                                                    | Geral                                                                                                    |
|----------------------------------------------------------------------------------------------------|----------------------------------------------------------------------------------------------------|
| Todas as páginas                                                                                                    | PDF híbrido (incorporar arquivo ODF)                                                                                                    |
| ○ <u>P</u> áginas:                                                                                                    | Arquival (PDF/A, ISO 19005)                                                                                                    |
| ○ Seleção                                                                                                    | Versão PDF <u>/</u> A: PDF/A-1b                                                                                                    |
| Uisualizar o PDF depois de exportar                                                                                                    | <ul> <li>Acessibilidade Universal (PDF/UA)</li> <li>PDF marcado (adiciona estrutura ao documento)</li> <li>Criar formulário PDF</li> </ul>                                                                                                    |
| <ul> <li>○ Compressão sem perdas</li> <li>● Compressão JPEG Qualidade: 90%</li> <li>✓ Reduzir resolução da figura para: 300 DPI</li> </ul> | Formato para <u>e</u> nvio: FDF<br>Permitir <u>n</u> omes de campos duplicados                                                                                                    |
| <b>∕larca d'água</b><br>□ <u>A</u> ssinar com marca d'água                                                                                 | <ul> <li>Exportar tópicos</li> <li>Exportar espaços reservados</li> <li>Anotações como comentários PDF</li> <li>Anotações na margem</li> <li>Exportar páginas em branco inseridas automaticamente</li> <li>Utilizar XObjects de referência</li> </ul> |

3. Indique a pasta onde o documento será gravado, defina o nome do arquivo e clique em "Salvar".

| $ ightarrow ~ \star$ 📙 > Este Computador > Documentos > PD                                                                                                    | DF-A                                        | ~                        | Ö     | Pesquisar em PDF-A | j.    |
|----------------------------------------------------------------------------------------------------|---------------------------------------------|--------------------------|-------|--------------------|-------|
| rganizar 🔻 Nova pasta                                                                                                    |                                             |                          |       | 8                  | . • ( |
| <ul> <li>Google Drive A Nome</li> <li>Links para Aplicat</li> <li>Padrão PDF-A</li> <li>Este Computador</li> <li>Área de Trabalhc</li> <li>Documentos</li> <li>Downloads</li> <li>Imagens</li> <li>Músicas</li> <li>Objetos 3D</li> <li>Vídeos</li> <li>Windows (C:)</li> <li>Disco Local (D:)</li> </ul> | Data de modificação<br>Nenhum item correspo | Tipo<br>onde à pesquisa. | Tamar | nho                |       |
| Nome: Tutorial PDF-A.pdf                                                                                                    |                                             |                          |       |                    |       |
| Tipo: PDF - Portable Document Format (*.pdf)                                                                                                    |                                             |                          |       |                    |       |
|                                                                                                    |                                             | Extensão de arquivo      | 5     |                    |       |

## **DICA:**

• Na tela de acesso ao PJe, no menu de três riscos horizontais no canto superior direito, há a opção "Otimizador de PDF", onde é possível baixar para instalação a ferramenta gratuita desenvolvida pelo TRT da 14ª Região. Com ela também é possível, dentre outras funções, converter arquivos PDF em PDF/A. Para isso, abra o **Otimizador de PDF - JT**, acesse "Configuração" e selecione a opção "Gerar PDFA-1b (AFD)". Desta forma, após a utilização das funções, ao salvar, o novo arquivo gerado estará no padrão PDF/A.

|                                 | Certidões                                                                                                    |
|---------------------------------|----------------------------------------------------------------------------------------------------|
| Processo Judicial Eletrônico    | Fale conosco                                                                                                    |
| CPF                             | Gerenciamento de Precatórios                                                                                                    |
| Senha Esqueci minha senha       | Ctimizador do PDF                                                                                                    |
| ou<br>Modo de assinatura: Shodō | PJe-Calc Cidadão                                                                                                    |
| CERTIFICADO DIGITAL             | $\begin{bmatrix} E \\ E \end{bmatrix}$ Pré-requisitos $\begin{bmatrix} E \\ E \end{bmatrix}$ Verificação de autenticidade de documento |
| OU<br>Entrar com PDPJ           |                                                                                                    |

• Outras opções para tratamento de arquivos em PDF podem ser encontradas no assinador **PJeOffice Pro**, como, por exemplo, dividir arquivos, remover páginas pares, remover páginas ímpares e unir PDF's. O manual do assinador pode ser consultado em *PJeOffice Pro - Guia do Usuário (trf3.jus.br)* no link https://pjeoffice.trf3.jus.br/pjeoffice-pro/docs/index.html.

| 45                 | Abrir com o Adobe Acrobat<br>Imprimir |                                           |                                        |
|--------------------|---------------------------------------|-------------------------------------------|----------------------------------------|
| PJe                | PjeOffice PDF                         | > 🧷 Assinar e salvar na mesma pasta       | 🖉 Assinar e salvar na mesma pasta      |
| ₩ PDF24<br>7-Zip > | Assinar e salvar em nova pasta        |                                           |                                        |
|                    | 7-Zip                                 | >                                         | Assinar e salvar em pasta específica   |
| 12                 | Compartilhar                          | Compartilhar Dividir a cada 10MB          | Dividir a cada 10MB                    |
|                    | Abrir com                             | >                                         | 🧭 Dividir a cada 'n'MB                 |
| Enviar par         | Restaurar versões anteriores          |                                           | 🎴 Dividir a cada página                |
|                    | F                                     |                                           | 📝 Dividir a cada 'n' páginas           |
|                    | Enviar para                           | /                                         | 🗑 Dividir à(s) página(s) específica(s) |
|                    | Recortar ① Remover                    | <ol> <li>Remover páginas pares</li> </ol> |                                        |
|                    | Copiar                                |                                           | P Remover páginas ímpares              |
|                    | Criar atalho                          |                                           | ৹∱॰ Unir pdf(s) selecionados           |
|                    | Excluir                               |                                           |                                        |

No caso de problemas técnicos, contate o Service Desk do TRT-2 pelo telefone ou WhatsApp: (11) 2898-3443. No caso de dúvidas na utilização do sistema PJe, acesse o balcão virtual ou procure ajuda presencial em um dos postos de serviço das Unidades de Apoio Operacional.

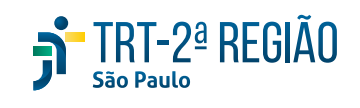

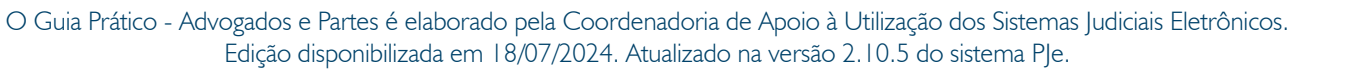

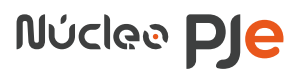